|      | MONITOUCH<br>テクニカルインフォメーション                    | 2009年10月22      | E   |
|------|------------------------------------------------|-----------------|-----|
| テーマ  | キーエンス KV シリース・+シリアルコミュニケーションユニットとの接続に関         | して              |     |
| 該当機種 | モニタッチ:V8 シリーズ<br>PLC:KV シリーズ+シリアルコミュニケーションユニット | No. TI-M-1016-1 | 1/6 |

1. 目的

KVシリーズシリアルコミュニケーションユニット(KV-L20/KV-L20R/KV-L20V)は、RS232 C専用D-Sub9ピンコネクタ(PORT1)と、RS232C/RS422Aの切換が可能な端子台(PORT2) の2つのシリアルポートを装備しています。

本資料では、PLC: KV-700+KV-L20との接続を例にして説明します。

※CPU型式とシリアルコミュニケーションユニット型式について

| エディタPLC選択               | CPU     | ユニット         |
|-------------------------|---------|--------------|
|                         |         | KV-L20       |
| KV-700 KV-700           | KV-L20R |              |
| KV-1000                 | KV-1000 | KV-L20R      |
| $K_{\rm M} = 2000/5000$ | KV-3000 | $K_{M-1}$    |
| KV-3000/3000            | KV-5000 | KV = L Z U V |

2. 接続環境

| モニタッチ | : V810iS                 |
|-------|--------------------------|
| PLC   | : KV-700 + KV-L20        |
| 使用ソフト | : KV STUDIO Version 5.00 |

3. 設定方法

KV-L20のPORT1又はPORT2に、以下の設定で接続します。

| ボーレート   | : | 57600bps |
|---------|---|----------|
| データ長    | : | 8ビット(固定) |
| ストップビット | : | 1ビット(固定) |
| パリティ    | : | 偶数(固定)   |

| テクニカルインフォメーション   | No. TI-M-1016-1                                                                | 2⁄6 |
|------------------|--------------------------------------------------------------------------------|-----|
| ) シーカルイ ンフォメーション | $\mathbf{NO}. \mathbf{II} = \mathbf{M} = \mathbf{IO} \mathbf{IO} = \mathbf{I}$ | 2/0 |

#### 4.

# <u> V – S F T の設定</u>

V-SFT-5を立ち上げ、新規画面を作成します。
 モニタッチの機種を選択し、[0K]をクリックします。
 次に、PLCの機種を「キーエンス KV-700」を選択し、[0K]をクリックします。

| 冨集様種選択         | X                       |
|----------------|-------------------------|
| ⊙∨シリーズ         | ◯ UG シリーズ               |
| 編集機種<br>N/810S | ~                       |
| □iシリーズ         | <ul> <li>縦置き</li> </ul> |
| サイズ            |                         |
| 800 * 600      | ~                       |
| カラー<br>32K色    | ~                       |
| 増設メモリ          |                         |
| なし             | *                       |
| オブションユニット      | ·                       |
| タッチスイッチ        |                         |
| アナログスイッチ       | *                       |
| ОК             | キャンセル                   |

### ② [接続機器設定]画面の設定を行います。

[通信設定]でモニタッチの信号レベル(RS-232CまたはRS-422/485)とボーレートを設定します。

| PLC1      |              |      |            |              |
|-----------|--------------|------|------------|--------------|
| 接続機器      | PLC          |      |            |              |
| メーカー      | キーエンス        |      |            |              |
| 機種        | KV-700       |      |            |              |
| 接続先ボート    | CN1          |      |            | 変更           |
| デフォルト     |              |      |            |              |
| 通信設定細かい設定 | E 接続先設定      |      |            |              |
| 接続形式      | 1:1          | ✓ 損失 | Ē          |              |
| 信号レベル     | RS-422/485 💌 |      | リトライ回数     | 3            |
| ボーレート     | 57600BPS 💌   |      | タイムアウト時間   | 50 😂 *10msec |
| データ長      | 8೮ット 💌       | -    | 送信遅延時間     | 0 🗢 *msec    |
| ストップビット   | 1Ľット 🔽       |      | スタートタイム    | 0 🗘 *sec     |
| バリティ      | 偶数 🖌         |      | コード        | DEC          |
| 局番        | 0            |      | 文字処理       | LSB→MSB 💌    |
| 伝送形式      |              | ~    | 通信異常処理     | 停止 💌         |
|           |              |      | 復帰条件       |              |
|           |              |      | 🔽 復帰時間     | 1 🔷 *10sec   |
|           |              |      | ■ スクリーン切替時 | 自動復帰         |
|           |              |      |            |              |
|           |              |      |            |              |
|           |              |      |            |              |
|           |              |      |            |              |
|           |              |      |            |              |
|           |              |      |            |              |

※[細かい設定] [接続先設定]タブの設定は、特に変更する必要はありません。

モニタッチの通信設定は完了です。 画面データをモニタッチに転送します。

Hakko Electronics Co., Ltd.

## <u>KV STUDIOの設定</u>

KV STUDIOを起動します。
 「ツール」→「ユニットエディタ」を選択します。

| ۲, | "1           | [==/1=/          | 171      | ر حجر ح          | ~ 0 5   | 10     |
|----|--------------|------------------|----------|------------------|---------|--------|
| ツー | μŒ           | ウィンドウѠ           | ヘルプ(出    | )                |         |        |
| 2  | באעב.        | ディタ(U)           |          |                  |         | Ctrl+U |
| 2  | ニットキ         | 構成切替(№)…         |          |                  |         |        |
| С  | PU位品         | 置決めパラメータ         | 贏集₵)…    |                  |         |        |
| K  | V-DN2        | 20設定(D)          |          |                  |         |        |
| K  | V-CL2        | 10設定( <u>C</u> ) |          |                  |         |        |
| K  | V-L20        | 設定(PROTOC)       | DL BUILD | )ER)( <u>B</u> ) |         |        |
| K  | V-H20        | IS/40S/20G語安定    | Е(МОТІО  | N BUILI          | DER)(M) |        |
| K  | V-H20        | IS/40S/20G書役5    | 包シンプル    | ·設定)(S           | )       |        |
| K  | V-L20        | V設定(PROTO)       | COL STU  | DIO)(P)          |         |        |
| M  | V-L40        | ·設定(MV LINK      | STUDIO)  | w -              |         |        |
|    | <u>र</u> क्र | イズ(1D            |          |                  |         |        |
| オ  | プション         | /( <u>O</u> )    |          |                  |         |        |

[ユニットエディタ]が表示されます。[ユニット選択(1)]にてユニット構成を行います。
 シリアルコミュニケーションユニット:KV-L20をドラッグしてユニット構成に追加します。

| 🚟 ユニットエディタ - 編集モード - 777[現在]                                                                                                    |                                                 |
|----------------------------------------------------------------------------------------------------|-------------------------------------------------|
| │ ファイル(E) 編集(E) 変換(P) 子機設定(K) 表示(V) オプション(Q) ウィンド                                                                                                    | ウ(W) ヘルプ(H)                                     |
| @ # X % &   E =€ @ E & K % & # % % %    Z %                                                                                                    | 3                                               |
|                                                                                                    | 1                                               |
| 0<br>#a:71mm                                                                                                    | <b>ユニット選択①</b> ユニット設定②   4 ▷                    |
| 高古: 90mm<br>奥行吉: 80mm                                                                                                    |                                                 |
| 消費電流:160mA → 1,10 → 1,10 → 1 | □ 2 シリアルコミュニケーションユニット                           |
| 「二」 ドラッグ                                                                                                    | →                                               |
|                                                                                                    | ■ KV-L20V/R シリアルコミュニケー…                         |
|                                                                                                    |                                                 |
|                                                                                                    |                                                 |
|                                                                                                    | KV-EB1     エクステンジョンユニッ                          |
|                                                                                                    | □ III FL-netユニット                                |
|                                                                                                    | 📳 KV-FL20* FL-net고드ット                           |
|                                                                                                    | □ Image: DeviceNet 그 二ット                        |
|                                                                                                    | ■ KV-DN20 DeviceNetユニット                         |
|                                                                                                    | □ ■ 高速マルチリンクユニット                                |
|                                                                                                    | ▶ <b>KV-L2U</b><br>シリアルコミュニケーションユニットです。2ポート(RS- |
|                                                                                                    | 232C×1ポート、RS-232C/422A×1ポート)                    |
|                                                                                                    |                                                 |
| · · · · · · · · · · · · · · · · · · ·                                                                                                    |                                                 |
| e 逆理 11 番5 コード メッピーン<br>17                                                                                                    |                                                 |
| <u>ل</u>                                                                                                    |                                                 |
|                                                                                                    |                                                 |
|                                                                                                    |                                                 |
| n () Jat - S /                                                                                                    |                                                 |
| * * * * <b>/ メッヒーン</b> /<br>レディー・・・・・・・・・・・・・・・・・・・・・・・・・・・・・・・・・・・・                                                                                                    | 1行 1初 01 たいけい 法田                                |
| UT1 IT19                                                                                                    | IfT. 191 OK キャンセル 適用                            |

③ ユニット構成に追加したKV-L20をダブルクリックして[ユニット設定(2)]を開きます。

| 🗮 ユニットエディター 📲モード - 777(現在)                                                                                                    | 🗖 🔀 🛛 🗮 ユニットエディター 🕿 🕮 モード – 7777(現在)                                                                                                    |
|----------------------------------------------------------------------------------------------------|----------------------------------------------------------------------------------------------------|
| ファイルモン 編集(1) 実換(2) 表示(2) オブシェン(2) ウィンドウ(2) ヘルブ(2)                                                                                                    | ファイルモン 編集(1) 支換(2) 表示(2) オブシュン(2) ウィンドウ(2) ヘルブ(2)                                                                                                    |
| 9 4 4 5 5 5 <b>6 6 6 6 7</b> 5 5 5 5 5 5 5 5 5 5 5 5 5 5 5 5 5 5                                                                                                    |                                                                                                    |
| Comparison     Comparison     Comparison | 1         1         1         1         1         1         1         1         1         1         1         1         1         1         1         1         1         1         1         1         1         1         1         1         1         1         1         1         1         1         1         1         1         1         1         1         1         1         1         1         1         1         1         1         1         1         1         1         1         1         1         1         1         1         1         1         1         1         1         1         1         1         1         1         1         1         1         1         1         1         1         1         1         1         1         1         1         1         1         1         1         1         1         1         1         1         1         1         1         1         1         1         1         1         1         1         1         1         1         1         1         1         1         1         1         1         1 |
| 2 処理 行 番号 コード メッセージ                                                                                                    | 2 処理 行 番号 コード メッセージ                                                                                                    |
|                                                                                                    | Ċ.                                                                                                    |
| a <>> \$9t-9 /                                                                                                    | 3 4 ↔ \\$9t-9 /                                                                                                    |
| レディ エディタ 117.23月                                                                                                    | 康用 レディ エディタ 1行、2列 OK キャンセル 瀬用                                                                                                    |

Hakko Electronics Co., Ltd.

| テクニカルインフォメーション | No. TI-M-1016-1 | 4⁄6 |
|----------------|-----------------|-----|
|----------------|-----------------|-----|

④ [ユニット設定(2)]で接続ポートや動作モードの設定を行います。

## ◆PORT1で接続する場合

| 動作モード       | : | KV BUILDER E-F |
|-------------|---|----------------|
| インタフェース     | : | RS-232C        |
| ホ゛ーレート      | : | 自動             |
| データビット長     | : | 8ビット           |
| スタートヒ゛ット    | : | 1 ビット          |
| ストッフ゜ヒ゛ット   | : | 1 ビット          |
| パ゚リティ       | : | 偶数             |
| チェックサム      | : | なし             |
| RS/CS フロー制御 | : | しない            |

| 🚟 ユニットエディタ - 🚝                                              | 集モード - 777[現在]  |                   |                 |                 |
|-------------------------------------------------------------|-----------------|-------------------|-----------------|-----------------|
| ファイル(E) 編集(E) 3                                             | 変換(P) 表示(V) オブシ | シ(型) ウィンドウ(型) ヘル: | ?( <u>Н</u> )   |                 |
| 🗠 🔐 🐰 🕰 🛍 🛙                                                 | 1 🛋 🚳 🖬 🔐 🍋     | 1 X & A II / I    | . ?             |                 |
|                                                             |                 |                   | 고드ット            |                 |
| m≣:106mm /#                                                 | 0 1             | ユニット選択(1) ユニッ     | 小設定(2) ↓        |                 |
| ## - 190mm<br>第17章 - 90mm<br>第17章 - 90mm<br>1935年年末 - 280mA |                 |                   | 말로 말을 했다.       | [1] KV-L        |
|                                                             |                 |                   | □ポート1           |                 |
|                                                             |                 | 動作モード             | KV BUILDERモード   |                 |
|                                                             |                 |                   | インタフェース         | RS-2320(*)      |
|                                                             |                 |                   | ボーレート           | 自動              |
|                                                             |                 |                   | データビット長         | 8ビット(米)         |
|                                                             |                 |                   | スタートビット         | 1년ット(米)         |
|                                                             |                 |                   | ストップビット         | 1ビット(*)         |
|                                                             |                 | パリティ              | 偶数(*)           |                 |
|                                                             |                 | チェックサム            | <i>t</i> 3∪(ж)  |                 |
|                                                             |                 | RS/CSフロー制御        | L73(1(X)        |                 |
|                                                             |                 |                   | 日 ホート2          |                 |
|                                                             |                 |                   | 動作モート           | KV BUILDERE-F + |
| 20 処理                                                       | 行書号             | コード メッセージ         | 動作モードを設定します。    |                 |
|                                                             |                 |                   |                 |                 |
| ₽ <> \ メッセージ /                                              |                 |                   | <               | >               |
| レディ                                                         |                 | エディ               | タ 1行. 2列 🛛 🛛 OK | キャンセル   適用      |

 エディタ
 1行、2列
 OK
 キャンセル
 通用

## ◆PORT2で接続する場合

| : | KV BUILDER E-F. |                                                                                                    |                                                                                                    |
|---|-----------------|----------------------------------------------------------------------------------------------------|----------------------------------------------------------------------------------------------------|
| : | RS-232C 又はRS-42 | 2A                                                                                                    |                                                                                                    |
| : | 0               | ₩ ユニットエディタ - 雪集モード - 777[現在]                                                                                                    |                                                                                                    |
| : | 自動              | 」 ファイル-EP 編集(E) 変換(E) 表示(M) オブション(Q) ウィンドウ(M) ヘルブ(H)<br>  金) 🔐 🔏 🐁 💁 🍙 🛃 ன (Q) 📓 🔐 (b) 鳥 副 🐘 🕼 (b) 同 🔜 🖉 🍇 🍞                                                                                                    |                                                                                                    |
| : | 8 t * ット        | 0 1<br>1世: 105mm ユニット選択①                                                                                                    | ユニット設定②)                                                                                                    |
| : | 1 ビット           | 高さ:90mm<br>興行者:80mm<br>消費電流:220mA<br>日本ート2                                                                                                    | [1] KV-L20                                                                                                    |
| : | 1 ビット           |                                                                                                    | KV BUILDERモード<br>RS-422A(米)                                                                                                    |
| : | 偶数              | 局番ボーレートボーシート                                                                                                    | 0(米)<br>自動                                                                                                    |
| : | なし              | アーラビックテム<br>スタービット<br>スリッジビット<br>ハリディ                                                                                                    | 8ビッド(ネ)       1ビット(米)       1ビット(米)       (偶数(米))                                                                                      |
|   |                 | チェックサム         チェックサム           北国の本等子         10011           第二日         20111           第三日         20111           第三日         20111           第三日         20111           第三日         20111           第三日         20111           第三日         20111           第三日         20111 | なし(X)                                                                                                    |
|   |                 | : RS-232C 又は RS-42<br>: 0<br>: 自動<br>: 8 ビット<br>: 1 ビット<br>: 1 ビット<br>: 偶数<br>: なし                                                                                                    | <ul> <li>RS-232C 又は RS-422A</li> <li>0</li> <li>自動</li> <li>8 ビット</li> <li>1 ビット</li> <li>1 ビット</li> <li>1 ビット</li> <li>ぶ し</li> </ul> |

※ シリアルコミュニケーションユニット: KV-L20R/KV-L20Vをご利用の場合には、
 動作モード: KV BUILDER/KV STUDIOモードを選択します。
 その他の設定は、KV-L20と同じです。

ヰ ↔ メッセージ /

⑤ 設定が完了したら、[OK]で[エディタ]に戻ります。

| 🗮 ユニットエディター 雪無モード - 777(現在)                     |                                       | 🚮 KV STUDIO - (1.777) - (1777) - (1777) - (150mp01)                |
|-------------------------------------------------|---------------------------------------|--------------------------------------------------------------------|
| ファイル(E) 編集(E) 実換(E) 表示(E) オブション(E) ウィンドウ(E) ヘルプ | 8                                     | ※フォイルの 編集の 表示の モジュールパックのお 実施(6) モニタッシュレータの フールの ワッドワ ハルアビ へんだい - の |
| or top I = Of yo Lebell / L                     | ?                                     | ·····································                              |
|                                                 | 2.59F                                 |                                                                    |
| Gi   104an                                      | ユニット混形(1) ユニット(数定(2) 4 ト              | 12 · · · · · · · · · · · · · · · · · · ·                           |
| A 2 1 100mm                                     | 9E 🚰 🔂 [1] KV-L20                     | 第900年1月1日日本(100年1月日本(100年1月日)                                      |
|                                                 | □ 求-1-2 ▲                             | 1.5-0 * 1.2.2.4.2.5.2.7.*******************************            |
|                                                 | KV BULDERE-F                          |                                                                    |
|                                                 | - 10 440mm7<br>原章 0(x)                | weet a                                                             |
|                                                 | ボーレート 自動                              | 8000 *** 527608/0FF (KV-7008) ***                                  |
|                                                 | デーダビット長 (ビット(X)                       | 8000<br>8000 810 810 810 810 810 810 810 810 810                   |
|                                                 | スタートピット 1ビット(x)                       |                                                                    |
|                                                 | ストップピット 1ピット(x)                       | seet Bill -                                                        |
|                                                 | /10Jディ (組織(X)                         |                                                                    |
|                                                 | 7892734 480AX7                        |                                                                    |
|                                                 | 先頭DH書号                                |                                                                    |
|                                                 | このユニットに許り付けるデータメモリのMOの先録番号き<br>目前します。 | #4.#160 57526 57526                                                |
|                                                 | 10100 / T                             | 10007 21/0 DEEMALTO HAME INCOFFAMILENCEST.                         |
|                                                 |                                       | 1000 F223F23F246043F                                               |
| 장 処理 行 출학 コード                                   | メッセージ                                 |                                                                    |
| ri l                                            |                                       | 800 m                                                              |
| 0                                               |                                       |                                                                    |
|                                                 |                                       | www.                                                               |
|                                                 | -                                     | 84011                                                              |
| a ↔ \ y=t=0 /                                   | (c) (x)                               | 10011 Androwittigt #25100 (9/20) 830, b004137.                     |
| 171                                             | 1件,2列 OK キャンセル 油用                     | LTX 10 LDB 12 MoN/s                                                |

⑥ [モニタ/シミュレータ]→[PLC 転送]を選択し、設定した内容を転送します。

プログラム、コメント等も全て転送する場合は、全てチェックを入れます。ユニット設定情報のみの場合 は他のチェックを外しかてら[実行]をクリックします。

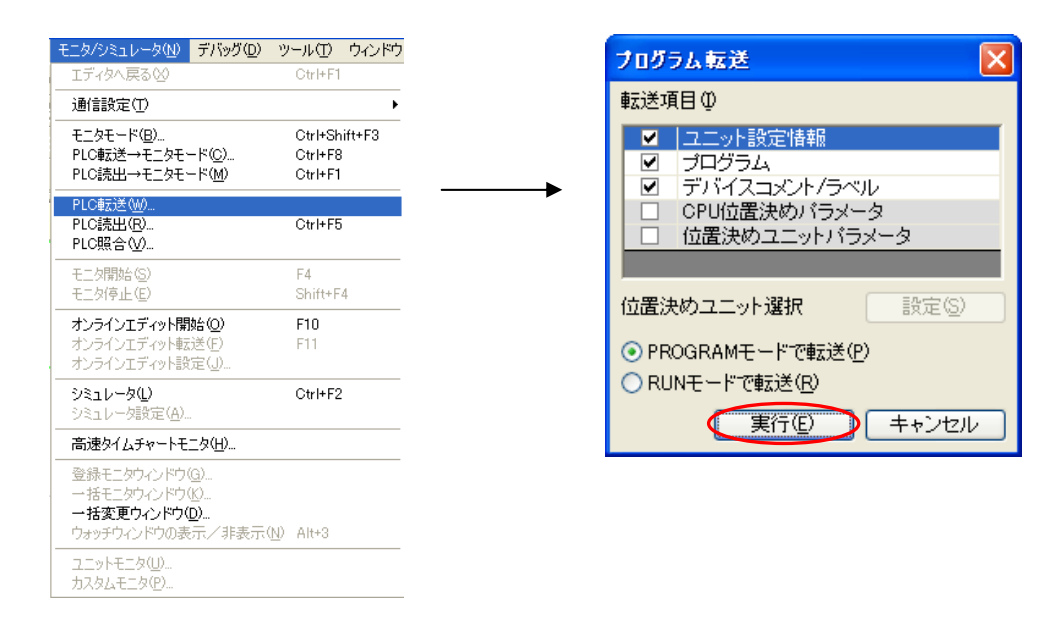

⑦ 転送完了後に、PLC電源をリセットして設定は完了です。

### 5. 接続

◆PORT1の場合

R S – 2 3 2 C

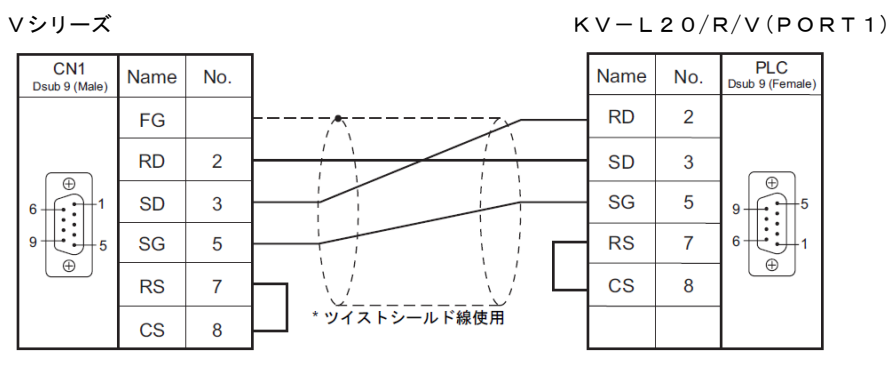

### ◆PORT2の場合

R S – 2 3 2 C

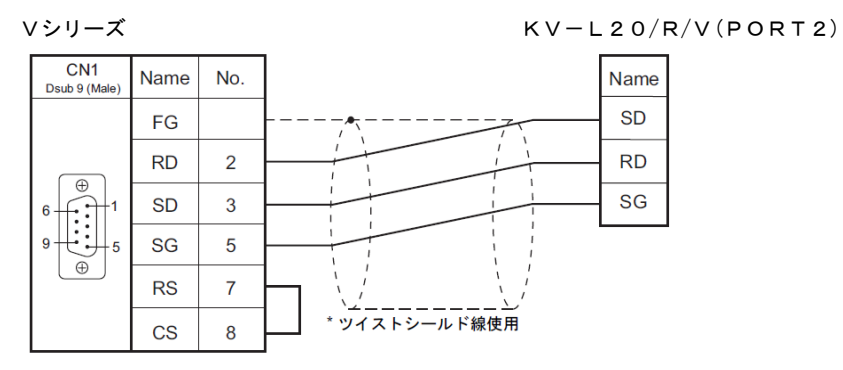

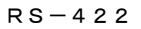

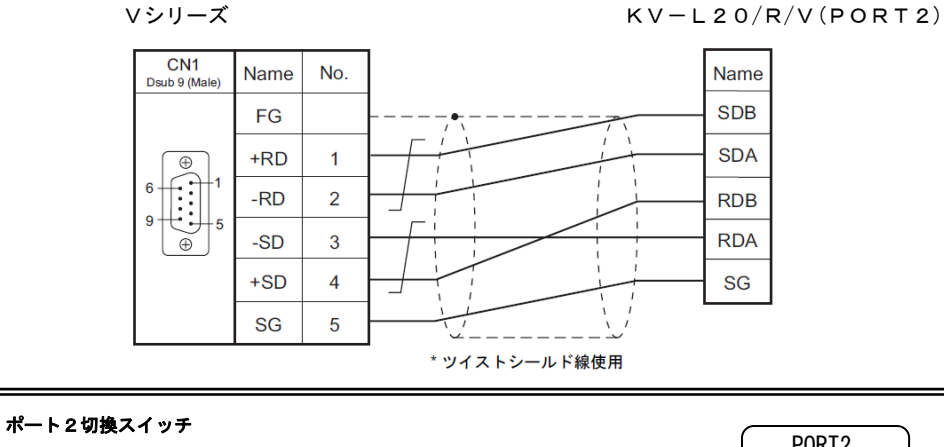

KV-L20/KV-L20Rの側面に"ポート2切換スイッチ"が付いています。 ポート2をRS-232C、RS-422のどちらで使用するかを設定するスイッチ です。正しく設定してください。 PORT2 232C 422A VT

※ V8シリーズのMJ1/MJ2で接続する場合の結線は、『V8シリーズ接続マニュアル』をご確認ください。

お問い合わせは... 発紘電機株式会社 技術相談窓口 TEL:076-274-5130 FAX:076-274-5208

Hakko Electronics Co., Ltd.